# DO PROCEDIMENTO PARA CADASTRAMENTO DOS USUÁRIOS ESTADUAIS – MAGISTRADOS E GERENTES DE VARA

O cadastro de usuários estaduais (magistrados e gerentes) já está sendo realizado pela equipe do TRF6, a partir dos dados constantes do sistema ePrecWeb.

O perfil **"usuário estadual - gerente**" tem permissão para cadastrar novos usuários, conforme a necessidade e conveniência da vara.

# DO E-MAIL DE CONFIRMAÇÃO DE CADASTRO:

Os usuários cadastrados receberão um e-mail para confirmação do cadastro realizado com a seguinte mensagem:

Prezado(a) Usuário(a),

Para confirmação do e-mail FULANO DE TAL cadastrado no sistema eproc, CLIQUE AQUI.

Esta confirmação de e-mail foi solicitada pelo usuário Marcos Ricardo Cordeiro / Sandra Gois Caiafa / Aline Santos Caldeira / Érica Mattos Barbosa / Maria Virgínia Ladeira Possa / Juliana Maria Renno Sommer Miyashiro / Sérgio Flávio Bracarense no dia XXXXXXX às XXXXX.

Ao confirmar o e-mail, o(a) usuário(a) cadastrado(a) poderá acessar o sistema com login e primeira senha sendo o número do CPF (apenas números). Para alterar a senha inicial (CPF), basta clicar em "esqueci minha senha".

|          |              | eproc                                                     |
|----------|--------------|-----------------------------------------------------------|
|          |              | Justiça Federal<br>Tribunal Regional Federal da 6ª Região |
|          | 1.250 00 2.0 |                                                           |
| -        | CPF          |                                                           |
| Ô        | CPF          |                                                           |
|          |              | ENTRAR                                                    |
|          |              | Esqueci minha senha<br>Autenticação em dois fatores       |
| Outras o | opções de    | acesso                                                    |

Ao clicar na opção para confirmação do cadastro, o usuário poderá também solicitar a redefinição de sua senha clicando em "**Esqueci a minha senha**".

# **REDIFINIÇÃO DE SENHA (esqueci minha senha):**

O sistema abrirá a tela para redefinição da senha do usuário, na qual o usuário deverá preencher com os dados solicitados pelo sistema e clicar em requisitar nova senha:

| Solicitação                 | de redefinição de senha | <u>R</u> equisitar nova senha | <u>V</u> oltar |
|-----------------------------|-------------------------|-------------------------------|----------------|
|                             |                         |                               |                |
| <u>U</u> suário:            |                         |                               |                |
| <u>C</u> pf:                |                         |                               |                |
| Data de <u>N</u> ascimento: |                         |                               |                |
| E <u>m</u> ail:             |                         |                               |                |
|                             |                         |                               |                |
|                             |                         |                               |                |

No painel do magistrado, também é possível alterar a senha de acesso ao sistema:

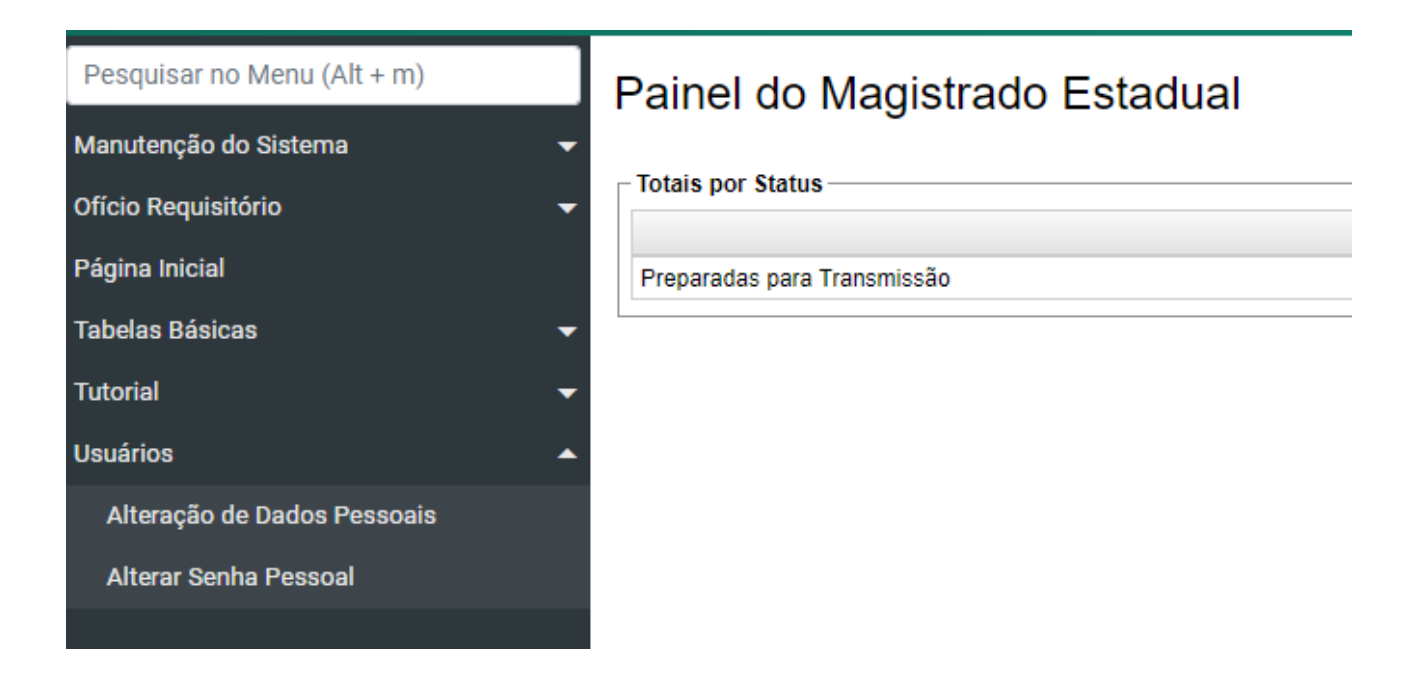

#### **DO ACESSO AO SISTEMA:**

O acesso ao sistema eproc é via web, utilizando qualquer navegador, por meio do portal do TRF6, no link:

| È | Justi<br>Tribunal Regiona | ça Federal<br>I Federal da 6ª Região                |  |
|---|---------------------------|-----------------------------------------------------|--|
|   | Senha                     | O                                                   |  |
|   | E                         | NTRAR                                               |  |
|   |                           | Esqueci minha senha<br>Autenticação em dois fatores |  |
|   | Outras opções de acesso   | 0                                                   |  |
|   | Certific                  | cado Digital                                        |  |

### https://portal.trf6.jus.br/supre-competencia-delegada/

## SUPORTE AO USUÁRIO DO TJMG

Em caso de dúvida, o usuário do TJMG deverá entrar em contato com a Subsecretaria de Precatórios e RPVs do TRF6.

Subsecretaria de Precatórios e RPV's - SUPRE

- Contatos -

☎ Telefone: (31) 3501-1823

E-mail: supre.comarcas@trf6.jus.br